# Travaux pratiques - Configuration d'utilisateurs et de groupes dans Windows

## Introduction

Au cours de ces travaux pratiques, vous créerez des utilisateurs et des groupes, et vous supprimerez des utilisateurs à l'aide du gestionnaire Utilisateurs et groupes locaux. Vous attribuerez également une autorisation sur les dossiers au groupe et à l'utilisateur.

## Matériel conseillé

• un ordinateur avec Windows installé ;

## Partie 1 : Création de nouveaux utilisateurs

De nouveaux utilisateurs peuvent être créés individuellement, mais vous pouvez aussi créer une liste de nouveaux utilisateurs et groupes à l'aide du gestionnaire Utilisateurs et groupes locaux.

## Étape 1 : Accédez au gestionnaire Utilisateurs et groupes locaux.

Dans cette étape, ouvrez une session sur l'ordinateur à l'aide du compte disposant des privilèges d'administrateur fourni par l'instructeur. Au cours de ces travaux pratiques, l'utilisateur initial ITEUser est employé et les comptes Studentxx et Staffxx seront créés.

a. Cliquez sur **Panneau de configuration > Outils d'administration > Gestion de l'ordinateur**. Cliquez sur **Utilisateurs et groupes locaux**.

| E Gestion de l'ordinateur       |              |                                  |
|---------------------------------|--------------|----------------------------------|
| Fichier Action Affichage ?      |              |                                  |
| 🗢 🄿 🔰 🖬 🚘 🚺 🖬                   |              |                                  |
| Gestion de l'ordinateur (local) | Nom          | Actions                          |
| Outils système                  | Utilisateurs | Utilisateurs et groupes locaux 🔺 |
| Deservateur d'événeme           | Groupes      | Autres actions                   |
| Dossiers partagés               |              |                                  |
| Utilisateurs et groupes I       |              |                                  |
| Performance                     |              |                                  |
| 📇 Gestionnaire de périphé       |              |                                  |
| a 🔄 Stockage                    |              |                                  |
| Gestion des disques             |              |                                  |
| Bervices et applications        |              |                                  |
| ۰ III >                         |              |                                  |
|                                 |              |                                  |

b. Dans le gestionnaire Utilisateurs et groupes locaux, sélectionnez le dossier **Utilisateurs**. Quels sont les noms des comptes répertoriés ?

| Gestion de l'ordinateur<br>Fichier Action Affichage ?                                                                                                    |                       |             |                                   |                |   |
|----------------------------------------------------------------------------------------------------|-----------------------|-------------|-----------------------------------|----------------|---|
| 🗢 🔿  📰 🖬 🔹                                                                                                    |                       |             |                                   |                |   |
| 🜆 Gestion de l'ordinateur (loci 🔺                                                                                                    | Nom                   | Nom complet | Description                       | Actions        |   |
| Outils système                                                                                                    | 🛃 Administrat         |             | Compte d'utilisateur d'administra | Utilisateurs   |   |
| Comparing the second second seco | 🛃 Invité<br>🚑 ITEUser |             | Compte d'utilisateur invité       | Autres actions | • |

c. Sélectionnez le dossier Groupes. Citez cinq groupes de la liste.

| Fichier Action Affichage ?                                                                                                    |                                                                                                    |                                                                                                    |                    |
|----------------------------------------------------------------------------------------------------|----------------------------------------------------------------------------------------------------|----------------------------------------------------------------------------------------------------|--------------------|
| <ul> <li>Gestion de l'ordinateur (local)</li> <li> <sup>0</sup> <sup>1</sup>         Outils système         <sup>0</sup>         Planificateur de tâches         <sup>1</sup> <sup>1</sup></li></ul> | Nom<br>Administrateurs                                                                                                    | Description<br>Les membres du groupe Administ                                                                                                    | Actions<br>Groupes |
| <ul> <li>Observateur d'événeme</li> <li>Observateur d'événeme</li> <li>Observateurs et groupes l</li> <li>Utilisateurs et groupes l</li> <li>Groupes</li> <li>Services et applications</li> </ul>                                                                                                    | Duplicateurs     Duplicateurs     Its JUSRS     Invités     Deteurs des journaux     Opérateurs de config     Opérateurs de config     Opérateurs de sauveg     Opérateurs de sauveg     Utilisateurs     Utilisateurs avec pouv     Utilisateurs du P'Analy     Utilisateurs du Bureau     Witilisateurs du Bureau     Witilisateurs du guranal     Witilisateurs du modèl | Prend en charge la réplication des<br>Groupe intégré utilisé par les servi<br>Les membres du groupe Invités di<br>Des membres de ce groupe peuve<br>Les membres sont autorisés à effe<br>Les membres de ce groupe operve<br>Les membres de ce groupe Opérate<br>Les utilisateurs ne peuvent pas eff<br>Les utilisateurs avec pouvoir sont<br>Les membres de ce groupe peuve<br>Les membres de ce groupe peuve<br>Les membres de ce groupe peuve<br>Les membres de ce groupe peuve<br>Les membres de ce groupe peuve | Autres actions     |

d. Cliquez sur le dossier **Utilisateurs**. Cliquez avec le bouton droit sur votre compte et sélectionnez **Propriétés**. Cliquez sur l'onglet **Membre de**. À quel groupe votre compte appartient-il ?

| P | opriétés de : ITEUser 🛛 😵 💌                                                          |
|---|--------------------------------------------------------------------------------------|
|   | Membre de :                                                                          |
|   | Administrateurs                                                                      |
|   |                                                                                      |
|   |                                                                                      |
|   |                                                                                      |
|   |                                                                                      |
|   |                                                                                      |
|   |                                                                                      |
|   |                                                                                      |
|   |                                                                                      |
|   |                                                                                      |
|   | Les modifications d'appartenance aux                                                 |
|   | Ajouter Supprimer groupes ne prennent effet qu'à<br>l'ouverture de session suivante. |
|   |                                                                                      |

e. Cliquez sur OK pour fermer la fenêtre des propriétés.

#### Étape 2 : Créez des utilisateurs.

Dans cette étape, vous créerez quelques utilisateurs locaux supplémentaires avec le **gestionnaire Utilisateurs et groupes locaux**.

a. Dans la fenêtre **Utilisateurs et groupes locaux**, avec le répertoire **Utilisateurs** sélectionné, cliquez sur **Autres actions** sous **Utilisateurs** et sélectionnez **Nouvel utilisateur** dans la colonne de droite.

| 🚡 Gestion de l'ordinateur          |               |             |                                   |                | . • 💌   |   |                    |
|------------------------------------|---------------|-------------|-----------------------------------|----------------|---------|---|--------------------|
| Fichier Action Affichage ?         |               |             |                                   |                |         |   |                    |
| 🗢 🤿 🖄 📰 🙆 🗟 🛛                      |               |             |                                   |                |         |   |                    |
| 🔚 Gestion de l'ordinateur (loci 🔺  | Nom           | Nom complet | Description                       | Actions        |         |   |                    |
| Outils système                     | 👧 Administrat |             | Compte d'utilisateur d'administra | Utilisateurs   | <b></b> |   |                    |
| ▷ ● Planificateur de tâch =        | 💀 Invité      |             | Compte d'utilisateur invité       | Automotion     |         | _ | ALC: A STREET      |
| Diservateur d'événe                | TTFI Iser     |             |                                   | Autres actions |         |   | Nouvel utilisateur |
| Dossiers partagés                  | Serreoser     |             |                                   |                |         |   | Affichage          |
| a 🜆 Utilisateurs et group          |               |             |                                   |                |         |   | Amenage            |
| Utilisateurs                       |               |             |                                   |                |         |   | Actualiser         |
| 📔 Groupes 🔻                        |               |             |                                   |                |         |   | Evportor la lista  |
| 4 III +                            | •             |             | <br>- F                           |                |         |   | exporter la liste  |
| Crée un nouveau compte d'utilisate | ur local.     |             |                                   | ,              |         | _ | Aide               |

b. Dans la fenêtre Nouvel utilisateur, entrez Student01 comme nouveau nom d'utilisateur et cisco12345 comme mot de passe. Si vous le souhaitez, indiquez le nom complet et la description de l'utilisateur. Cliquez sur Créer.

| Nouvel utilisateur             | ? 🔀                                                 |
|--------------------------------|-----------------------------------------------------|
| Nom<br>d'utilisateur :         | Student01                                           |
| Nom complet :                  |                                                     |
| Description :                  |                                                     |
|                                |                                                     |
| Mot de passe :                 | •••••                                               |
| Confirmer le mot de<br>passe : | •••••                                               |
| L'utilisateur doit session     | changer le mot de passe à la prochaine ouverture de |
| L'utilisateur ne p             | eut pas changer de mot de passe                     |
| Le mot de pass                 | e n'expire jamais                                   |
| Le compte est c                | lésactivé                                           |
|                                |                                                     |
| Aide                           | Créer Fermer                                        |

Que doit faire Student01 lors de sa première connexion ?

c. Créez les utilisateurs Student02, Staff01 et Staff02 ou la liste de noms d'utilisateurs fournie par votre instructeur. Utilisez cisco12345 comme mot de passe pour ces utilisateurs. Désactivez L'utilisateur doit changer le mot de passe à la prochaine ouverture de session pour chaque utilisateur. Cliquez sur Fermer lorsque vous avez terminé la création de tous les utilisateurs.

| 🔠 Gestion de l'ordinateur                                                                                                    |                                                                                                    |                                              |                                                                  |              |
|----------------------------------------------------------------------------------------------------|----------------------------------------------------------------------------------------------------|----------------------------------------------|------------------------------------------------------------------|--------------|
| Fichier     Action     Affichage     ?       (=)     (=)     (=)     (=)     (=)     (=)                                                                        |                                                                                                    |                                              |                                                                  |              |
| Gestion de l'ordinateur (loci                                                                                                    | Nom                                                                                                    | Nom complet                                  | Description                                                      | Actions      |
| Outils système     Outils système     Panificateur de tâch     Gobservateur d'événe     Sosiers partagés     Willisateurs et group     Grunner     Utilisateurs | <ul> <li>Administrat</li> <li>Invité</li> <li>ITEUser</li> <li>Staff01</li> <li>Staff02</li> <li>Student01</li> <li>Student02</li> </ul> | Staff01<br>Staff02<br>Student01<br>Student02 | Compte d'utilisateur d'administra<br>Compte d'utilisateur invité | Utilisateurs |

d. Double-cliquez sur Student01. Désactivez L'utilisateur doit changer le mot de passe à la prochaine ouverture de session.

À quel groupe User01 appartient-il ? \_\_\_\_\_

e. Cliquez sur OK.

f. Cliquez sur le dossier Groupes. Double-cliquez sur le groupe Utilisateurs.

D'après la description, les membres du groupe Utilisateurs peuvent-ils apporter des modifications à l'ensemble du système ? Que peut faire le groupe Utilisateurs sur l'ordinateur ?

Qui sont les membres du groupe ?

g. Cliquez sur OK pour continuer.

#### Étape 3 : Vérifiez les autorisations des utilisateurs et des groupes.

Les autorisations du groupe Utilisateurs permettent à ses membres d'exécuter la plupart des applications sur l'ordinateur local. Les membres du groupe héritent de l'autorisation lorsqu'ils rejoignent le groupe à la création du compte. Ces membres ne peuvent pas apporter de modifications à l'ensemble du système. Dans cette étape, vous essayerez de créer un autre utilisateur membre du groupe Utilisateurs et vous utiliserez Internet Explorer pour accéder au site www.cisco.com.

- a. Fermez la session sur l'ordinateur.
- b. Ouvrez une session en tant que membre du groupe Utilisateurs.
- c. Accédez au gestionnaire Utilisateurs et groupes locaux. Cliquez sur Utilisateurs.

| 🔚 Gestion de l'ordinateur     |                           |             |                                   |  |                | • 🗙      |  |  |  |
|-------------------------------|---------------------------|-------------|-----------------------------------|--|----------------|----------|--|--|--|
| Fichier Action Affichage ?    | ichier Action Affichage ? |             |                                   |  |                |          |  |  |  |
| 🗢 🄿 🖄 📰 🙆 😼                   |                           |             |                                   |  |                |          |  |  |  |
| Gestion de l'ordinateur (loci | Nom                       | Nom complet | Description                       |  | Actions        |          |  |  |  |
| a  i Outils système           | 🛃 Administrat             |             | Compte d'utilisateur d'administra |  | Utilisateurs   | <b>^</b> |  |  |  |
| ▷ (I) Planificateur de tâch   | 🗖 Invité                  |             | Compte d'utilisateur invité       |  | Automations    |          |  |  |  |
| Deservateur d'événe           | TTEUser                   |             |                                   |  | Autres actions | ,        |  |  |  |
| Dossiers partagés             | Staff01                   | Staff01     |                                   |  |                |          |  |  |  |
| Utilisateurs et group         | Staff02                   | Staff02     |                                   |  |                |          |  |  |  |
| Utilisateurs                  | Studop#01                 | Student01   |                                   |  |                |          |  |  |  |
| Groupes                       | Student01                 | Student01   |                                   |  |                |          |  |  |  |
| 4 11                          | Student02                 | Student02   |                                   |  |                |          |  |  |  |
|                               |                           |             |                                   |  |                |          |  |  |  |

- d. Créez un compte utilisateur avec le nom **Test** et le mot de passe **cisco12345**. Avez-vous réussi à créer le nouveau compte ? Expliquez votre réponse.
- e. Accédez à **www.cisco.com** avec Internet Explorer. Avez-vous pu accéder à **www.cisco.com** ? Expliquez votre réponse.

## Partie 2 : Création de groupes

Dans cette partie, vous créerez de nouveaux groupes appelés **ITEStudent** et **ITEStaff**, puis ajouterez des membres au groupe. Vous pouvez aussi créer des dossiers et les affecter

## Étape 1 : Créez des groupes.

- Fermez la session sur l'ordinateur. Ouvrez une session sur l'ordinateur à l'aide d'un compte doté de privilèges d'administrateur. Dans cet exemple, le compte ITEUser possède des privilèges d'administrateur.
- b. Accédez au gestionnaire Utilisateurs et groupes locaux.
- c. Cliquez avec le bouton droit sur le dossier Groupes, puis sélectionnez Nouveau groupe.

| Gestion de l'ordinateur<br>Fichier Action Affichage ?                                                                                                    |                                                                                 |                                                                                                    |                                                                                                    |   |                           |   |
|----------------------------------------------------------------------------------------------------|---------------------------------------------------------------------------------|----------------------------------------------------------------------------------------------------|----------------------------------------------------------------------------------------------------|---|---------------------------|---|
| 🗢 🔿 🙍 📰 🙆 🛃                                                                                                    |                                                                                 |                                                                                                    |                                                                                                    |   |                           |   |
| Gestion de l'ordinateur (local)                                                                                                    | Nom                                                                             |                                                                                                    | Description                                                                                                    |   | Actions                   |   |
| Countils système     Countils système     Countils système     Countils système     Countile système     Countile système     Coun | Administr<br>Duplicate<br>IS_IUSRS<br>Invités<br>Lecteurs d<br>Opérateur<br>upe | ateurs<br>urs<br>s de chiffre<br>i de config<br>i de sauveg<br>i<br>avec pouv<br>i du Bureau<br>du Bureau | Les membres du groupe Administ<br>Prend en charge la réplication des<br>Groupe intégré utilisé par les servi<br>Les membres du groupe Invités di<br>Des membres de ce groupe peuve<br>Les membres de ce groupe peuve<br>Les membres du groupe Opérate<br>Les membres du groupe Opérate<br>Les utilisateurs ne peuvent pas eff<br>Les utilisateurs avec pouvoir sont<br>Les membres de ce groupe peuve<br>Les membres de ce groupe peuve<br>Les membres de ce groupe dispos | E | Groupes<br>Autres actions | • |
| Crée un nouveau groupe local.                                                                                                    |                                                                                 | 1                                                                                                    |                                                                                                    |   |                           |   |

d. Entrez ITEStaff comme nom de groupe. Cliquez sur Ajouter pour ajouter des utilisateurs à ce groupe.

| Nouveau groupe  |           |       | ? 💌    |
|-----------------|-----------|-------|--------|
| Nom du groupe : | ITEStaff  |       |        |
| Description :   |           |       |        |
| Membres :       |           |       |        |
|                 |           |       |        |
|                 |           |       |        |
|                 |           |       |        |
|                 |           |       |        |
|                 |           |       |        |
| Ajouter         | Supprimer |       |        |
| Aide            |           | Créer | Fermer |

 e. Dans la fenêtre Sélectionner des utilisateurs, entrez Staff01 sous l'en-tête Entrez les noms des objets à sélectionner. Cliquez sur Vérifier les noms pour vérifier si l'objet a été entré correctement. Cliquez sur OK pour ajouter Staff01 au groupe ITEStaff. Répétez cette procédure pour ajouter Staff02 au groupe ITEStaff.

| Sélectionnez des utilisateurs                                            | ? 💌               |
|--------------------------------------------------------------------------|-------------------|
| Sélectionnez le type de cet objet :                                      |                   |
| des utilisateurs ou Entités de sécurité intégrées                        | Types d'objets    |
| À partir de cet emplacement :                                            |                   |
| ITEUSER-PC                                                               | Emplacements      |
| E <u>n</u> trez les noms des objets à sélectionner ( <u>exemples</u> ) : |                   |
| ITEUSER-PC\Staff01                                                       | Vérifier les noms |
|                                                                          |                   |
|                                                                          |                   |
| Avancé                                                                   | OK Annuler        |

- f. Cliquez sur Créer pour terminer le processus de création du groupe.
- g. Répétez la même procédure pour ajouter les utilisateurs Student01 et Student02 au groupe ITEStudent. Cliquez sur Créer. Cliquez sur Fermer lorsque vous avez terminé la création du groupe.
- h. Cliquez sur Utilisateurs et double-cliquez sur chacun des quatre utilisateurs, puis vérifiez qu'ils sont bien membres des bons groupes en cliquant sur l'onglet Membre de. Cliquez sur Annuler pour fermer chaque utilisateur après la vérification.

#### Étape 2 : Attribuez des autorisations de groupe sur les dossiers.

- a. Créez des dossiers Staff et Students sur le lecteur C:\.
- b. Sélectionnez, puis cliquez avec le bouton droit sur le dossier Students et sélectionnez Propriétés.

|                      |                                    |                           |                                     | × |
|----------------------|------------------------------------|---------------------------|-------------------------------------|---|
| 🔾 🗢 🚢 🕨 Ordinateu    | ır ► Disque local (C:) ►           |                           | Rechercher dans : Disque local (C:) | م |
| Organiser 🔻 🗦 Ouvri  | r 🛛 Inclure dans la bibliothèque 🔻 | Partager avec 🔻 Nouveau d | dossier 📰 🔻 🗍                       | ? |
| 🔆 Favoris            | Nom                                | Modifié le                | Type Taille                         |   |
|                      | 퉬 PerfLogs                         | 14/07/2009 05:20          | Dossier de fichiers                 |   |
| j Bibliothèques      | 퉬 Program Files (x86)              | 23/04/2016 14:25          | Dossier de fichiers                 |   |
| Documents            | 퉬 Programmes                       | 15/04/2016 19:17          | Dossier de fichiers                 |   |
| 🔛 Images             | 퉬 Staff                            | 24/04/2016 15:15          | Dossier de fichiers                 |   |
| 🌙 Musique            | J Students                         | 2//0//2016 15:15          | Dossier de fichiers                 |   |
| Vidéos               | Utilisateurs Ouvrir                |                           | ssier de fichiers                   |   |
|                      | Windows Ouvrir dans                | s une nouvelle fenëtre    | ssier de fichiers                   |   |
| 🝓 Groupe résidentiel | Partager av                        | /ec                       | •                                   |   |
|                      | Restaurer le                       | es versions précédentes   |                                     |   |
| P Ordinateur         | Inclure dan                        | ns la bibliothèque        |                                     |   |
| 🏭 Disque local (C:)  | Envoyerve                          |                           |                                     |   |
|                      | Livoyerve                          | 15                        |                                     |   |
|                      | Couper                             |                           |                                     |   |
| 🖤 Réseau             | Copier                             |                           |                                     |   |
|                      | Créer un ra                        | iccourci                  |                                     |   |
|                      | Supprimer                          |                           |                                     |   |
| Students             | Modifié le : 24/04/20 Renommer     | r                         |                                     |   |
| Dossier de fichie    | Propriétés                         |                           |                                     |   |

c. Sélectionnez l'onglet Sécurité. Cliquez sur Modifier pour modifier les autorisations de ce dossier.

| Propriétés de : Students                                                       |  |  |  |  |
|--------------------------------------------------------------------------------|--|--|--|--|
| Général Partage Sécurité Versions précédentes Personnaliser                    |  |  |  |  |
| Nom de l'objet : C:\Students                                                   |  |  |  |  |
| Noms de groupes ou d'utilisateurs :                                            |  |  |  |  |
| & Utilisateurs authentifiés                                                    |  |  |  |  |
| Système                                                                        |  |  |  |  |
| Administrateurs (ITEUSER-PC\Administrateurs)                                   |  |  |  |  |
| & Utilisateurs (ITEUSER\Utilisateurs)                                          |  |  |  |  |
|                                                                                |  |  |  |  |
| Pour modifier les autorisations, cliquez sur Modifier. Modifier                |  |  |  |  |
|                                                                                |  |  |  |  |
| Autorisations pour Utilisateurs authentifies Autoriser Refuser                 |  |  |  |  |
| Contrôle total                                                                 |  |  |  |  |
| Modification                                                                   |  |  |  |  |
| Lecture et exécution V E                                                       |  |  |  |  |
| Affichage du contenu du dossier 🗸                                              |  |  |  |  |
| Lecture 🗸                                                                      |  |  |  |  |
| Écriture                                                                       |  |  |  |  |
| Pour les autorisations spéciales et les paramètres avancés, cliquez sur Avancé |  |  |  |  |
| Informations sur le contrôle d'accès et les autorisations                      |  |  |  |  |
|                                                                                |  |  |  |  |

d. Cliquez sur Ajouter pour ajouter l'autorisation de groupe à ce dossier.

| 🎍 Autorisations pour Students                             |                  | ×         |  |  |
|-----------------------------------------------------------|------------------|-----------|--|--|
| Sécurité                                                  |                  |           |  |  |
| Nom de l'objet : C:\Students                              |                  |           |  |  |
| Noms de groupes ou d'utilisateurs :                       |                  |           |  |  |
| & Utilisateurs authentifiés                               |                  |           |  |  |
| & Système                                                 |                  |           |  |  |
| & Administrateurs (ITEUSER-PCV                            | Administrateurs) |           |  |  |
| 🎎 Utilisateurs (ITEUSER\Utilisateu                        | irs)             |           |  |  |
|                                                           | Ajouter          | Supprimer |  |  |
| Autorisations pour Utilisateurs<br>authentifiés           | Autoriser        | Refuser   |  |  |
| Contrôle total                                            |                  |           |  |  |
| Modification                                              | 1                |           |  |  |
| Lecture et exécution                                      | 1                |           |  |  |
| Affichage du contenu du dossier                           | 1                |           |  |  |
| Lecture                                                   | 1                | -         |  |  |
| Informations sur le contrôle d'accès et les autorisations |                  |           |  |  |
| ОК                                                        | Annuler          | Appliquer |  |  |

e. Dans la fenêtre Sélectionner des utilisateurs ou des groupes, entrez ITEStaff sous l'en-tête Entrez les noms d'objets à sélectionner. Cliquez sur Vérifier les noms pour appliquer la vérification. Cliquez sur OK pour continuer.

| Sélectionnez des utilisateurs ou des groupes                             | ? 💌               |
|--------------------------------------------------------------------------|-------------------|
| Sélectionnez le type de cet objet :                                      |                   |
| des utilisateurs, des groupes ou Entités de sécurité intégrées           | Types d'objets    |
| À partir de cet emplacement :                                            |                   |
| ITEUSER-PC                                                               | Emplacements      |
| E <u>n</u> trez les noms des objets à sélectionner ( <u>exemples</u> ) : |                   |
| ITEUSER-PC\ITEStaff                                                      | Vérifier les noms |
|                                                                          |                   |
|                                                                          |                   |
| Avancé OK                                                                | Annuler           |

Avec le groupe ITEStaff en surbrillance, que peuvent faire les membres du groupe dans ce dossier ?

| ninistrateurs)                                            |                           |  |  |  |
|-----------------------------------------------------------|---------------------------|--|--|--|
|                                                           |                           |  |  |  |
|                                                           |                           |  |  |  |
|                                                           |                           |  |  |  |
| Ajouter                                                   | Supprimer                 |  |  |  |
| Autoriser                                                 | Refuser                   |  |  |  |
|                                                           | · ·                       |  |  |  |
|                                                           | _                         |  |  |  |
| 1                                                         |                           |  |  |  |
| 1                                                         |                           |  |  |  |
| $\checkmark$                                              | -                         |  |  |  |
| Informations sur le contrôle d'accès et les autorisations |                           |  |  |  |
|                                                           | ninistrateurs)<br>Ajouter |  |  |  |

f. Répétez la même procédure pour ajouter les autorisations au groupe **ITEStudent**. En outre, les membres de ce groupe doivent avoir le contrôle total sur ce dossier.

| Gécurité                                   |                      |           |
|--------------------------------------------|----------------------|-----------|
| Nom de l'objet : C:\Students               |                      |           |
| -<br>Nama da antina at d'attanta a         |                      |           |
| voms de groupes ou d'utilisateurs :        |                      |           |
| Cullisateurs authentifiés                  |                      |           |
| Système                                    |                      |           |
| Administrateurs (PC-PC\Adminis             | trateurs)            |           |
| MITEStaff (ITEUSER-PC/ITESta               | ff)                  |           |
| Market Contract (ITEUSER-PC/ITE            | Student)             |           |
| M Utilisateurs (PC-PC/Utilisateurs)        |                      |           |
|                                            | Ajouter              | Supprimer |
| Autorisations pour ITEStaff                | Autoriser            | Refuser   |
| Contrôle total                             |                      |           |
| Modification                               | <b>V</b>             |           |
| Lecture et exécution                       | <b>V</b>             |           |
| Affichage du contenu du dossier            |                      |           |
| Lecture                                    |                      |           |
|                                            | at los putorisptions |           |
| Affichage du contenu du dossier<br>Lecture |                      | [         |

Quelle autre case à cocher activeriez-vous ?

- g. Cliquez sur OK pour continuer. Cliquez sur OK pour fermer la fenêtre des propriétés.
- h. Sélectionnez le dossier Staff. Cliquez avec le bouton droit sur le dossier et sélectionnez Propriétés.
- i. Cliquez sur l'onglet Sécurité pour ajouter l'autorisation de groupe comme suit :
  - Autoriser le contrôle total au groupe ITEStaff.
  - o Refuser le contrôle total au groupe ITEStudent.
- j. Cliquez sur OK.
- k. Cliquez sur **Oui** lorsque vous êtes invité à refuser l'accès à un groupe.
- I. Cliquez sur OK pour fermer la fenêtre des propriétés.

## Partie 3 : Modifier les autorisations de l'utilisateur et du groupe.

Dans cette partie, vous vérifierez les résultats de l'autorisation de groupe sur les dossiers **Staff** et **Student**. Vous modifierez également les autorisations des utilisateurs et des groupes.

#### Étape 1 : Vérifier et modifier les autorisations de dossier.

- a. Fermez la session sur l'ordinateur. Ouvrez une session sur l'ordinateur en tant que Student01.
- b. Accédez au dossier C:\Students. Créez un dossier appelé Student01 et créez un document texte dans le répertoire. Avez-vous réussi ? Expliquez votre réponse.

- c. Accédez au dossier C:\Staff. Créez un dossier Student01 et placez un fichier texte dans le répertoire. Avez-vous réussi ? Expliquez votre réponse.
- d. Fermez maintenant la session sur l'ordinateur et connectez-vous en tant que Student02.
- e. Accédez à C:\.Pouvez-vous placer un fichier texte dans le répertoire Staff ? Pouvez-vous modifier le fichier texte dans le répertoire Student01 ? Expliquez votre réponse.
- f. Créez un nouveau dossier intitulé **Student02** dans le dossier **C:\Students**, puis créez un document texte dans ce dossier.
- g. Pour empêcher l'utilisateur Student01 et d'autres membres du groupe ITEStudent de modifier ce dossier et son contenu, cliquez avec le bouton droit sur le dossier Student02 et sélectionnez Propriétés.
- h. Dans l'onglet Sécurité, cliquez sur Modifier.
- i. Ajoutez l'utilisateur **Student02** avec l'autorisation Contrôle total à ce dossier. Sélectionnez **Contrôle total** dans la colonne **Autoriser**.

| Autorisations pour Student02                              |                | ×         |  |  |
|-----------------------------------------------------------|----------------|-----------|--|--|
| Sécurité                                                  |                |           |  |  |
| Nom de l'objet : C:\Students\Stude                        | ent02          |           |  |  |
| Noms de groupes ou d'utilisateurs :                       |                |           |  |  |
| & Système                                                 |                | *         |  |  |
| Restaff (ITEUSER-PC\ITEStaff                              | 5)             |           |  |  |
| ITEStudent (ITEUSER-PC\ITES                               | itudent)       | E         |  |  |
| Administrators (ITEUSER-PC\Ad                             | lministrators) |           |  |  |
| Student02 (ITEUSER-PC\Stude                               | nt02)          | -         |  |  |
| <                                                         |                | •         |  |  |
|                                                           | Ajouter        | Supprimer |  |  |
| Autorisations pour Student02                              | Autoriser      | Refuser   |  |  |
| Contrôle total                                            |                |           |  |  |
| Modification                                              |                |           |  |  |
| Lecture et exécution                                      | <b>V</b>       |           |  |  |
| Affichage du contenu du dossier                           | <b>V</b>       |           |  |  |
| Lecture                                                   | <b>v</b>       | -         |  |  |
| Informations sur le contrôle d'accès et les autorisations |                |           |  |  |
| ОК                                                        | Annuler        | Appliquer |  |  |

j. Sélectionnez le groupe ITEStudent. Activez la case à cocher Modifier dans la colonne Refuser pour empêcher d'autres membres du groupe ITEStudent de modifier ce dossier et son contenu. Cliquez sur OK. Cliquez sur Oui dans la fenêtre Sécurité Windows lorsque vous y êtes invité. Cliquez sur OK pour fermer la fenêtre des propriétés.

| Autorisations pour Student02                                                       |                                                                                                    | ×         |
|------------------------------------------------------------------------------------|----------------------------------------------------------------------------------------------------|-----------|
| Sécurité                                                                           |                                                                                                    |           |
| Nom de l'objet : C:\Students\Stud                                                  | ent02                                                                                                    |           |
| Noms de groupes ou d'utilisateurs :                                                |                                                                                                    |           |
| & Système                                                                          |                                                                                                    |           |
| & ITEStaff (ITEUSER-PC\ITEStaff                                                    | f)                                                                                                    |           |
| ITEStudent (ITEUSER-PC\ITES                                                        | Student)                                                                                                    | Ξ         |
| & Administrators (ITEUSER-PC\Ad                                                    | lministrators)                                                                                                    |           |
| 👗 Student02 (ITEUSER-PC\Stude                                                      | ent02)                                                                                                    | -         |
| ٠ III III                                                                          |                                                                                                    | - F       |
|                                                                                    | Ajouter                                                                                                    | Supprimer |
| Autorisations pour Student02                                                       | Autoriser                                                                                                    | Refuser   |
| Contrôlo total                                                                     | 7                                                                                                    |           |
| Controle total                                                                     | -16                                                                                                    | A 1       |
| Modification                                                                       | V                                                                                                    |           |
| Modification<br>Lecture et exécution                                               | V<br>V                                                                                                    |           |
| Modification<br>Lecture et exécution<br>Affichage du contenu du dossier            | <ul> <li>✓</li> <li>✓</li> <li>✓</li> <li>✓</li> </ul>                                                                                                    |           |
| Modification<br>Lecture et exécution<br>Affichage du contenu du dossier<br>Lecture | <ul> <li></li> <li></li> <li><td></td></li></ul> |           |
| Modification<br>Lecture et exécution<br>Affichage du contenu du dossier<br>Lecture | v<br>v<br>v<br>v<br>t les autorisations                                                                                                    |           |

- k. Fermez la session active et ouvrez une nouvelle session avec le compte Student01.
- I. Accédez au dossier C:\Students. Pouvez-vous accéder au contenu des dossiers Student01 et Student02 ? Expliquez votre réponse.
- m. Fermez la session active et ouvrez une nouvelle session avec le compte Staff01.
- n. Accédez au dossier C:\.Avez-vous pu accéder au contenu des répertoires Staff, Student\Student01 et Student\Student02 ? Expliquez votre réponse.

#### Étape 2 : Désactiver un compte utilisateur.

À ce stade, le compte utilisateur **Staff02** n'est pas utilisé. Dans cette étape, vous désactiverez ce compte.

- a. Déconnectez-vous de l'ordinateur et ouvrez une session en tant que **ITEUser** ou avec compte doté de privilèges d'administrateur.
- b. Accédez au gestionnaire Utilisateurs et groupes locaux.
- c. Sélectionnez le dossier Utilisateurs. Double-cliquez sur Staff02.

d. Activez la case à cocher Le compte est désactivé.

| Propriétés de : Staff02                                                                  | ? 💌                                                                                                    |
|------------------------------------------------------------------------------------------|----------------------------------------------------------------------------------------------------|
| Général Membre de                                                                        | Profil                                                                                                    |
| Staff02                                                                                  |                                                                                                    |
| Nom complet :                                                                            | Staff02                                                                                                    |
| Description :                                                                            |                                                                                                    |
| Lutilisateur doit c Lutilisateur ne pe Le mot de passe Le compte est dé Le compte est ve | hanger le mot de passe à la prochaine ouverture de session<br>ut pas changer de mot de passe<br>n'expire jamais<br><u>aactivé</u><br>mouillé |
|                                                                                          | OK Annuler Appliquer Aide                                                                                                    |

- e. Cliquez sur **OK** pour continuer.
- f. Fermez la session sur l'ordinateur. Pouvez-vous ouvrir une session en tant que **Staff02** ? Expliquez votre réponse.

## Étape 3 : Effectuez le nettoyage.

Dans cette étape, vous supprimerez les utilisateurs, les groupes, les fichiers et les dossiers créés dans ces travaux pratiques.

- a. Connectez-vous à l'aide d'un compte doté de privilèges d'administrateur.
- b. Accédez à C:\ et supprimez les répertoires Staff et Student.
- c. Accédez au gestionnaire Utilisateurs et groupes locaux.
- d. Sélectionnez Utilisateurs.

e. Cliquez avec le bouton droit sur **Staff01** et sélectionnez **Supprimer**. Cliquez sur **Oui** pour confirmer la suppression de l'utilisateur. Répétez cette procédure pour **Staff02**, **Student01** et **Student02**.

| 🔚 Gestion de l'ordinateur                                                 |                       |                         |                             |                                 |                |   |
|---------------------------------------------------------------------------|-----------------------|-------------------------|-----------------------------|---------------------------------|----------------|---|
| Fichier Action Affichage ?                                                |                       |                         |                             |                                 |                |   |
| 🗢 🔿 🖄 📰 🔀 🛛                                                               | 2 🗊                   |                         |                             |                                 |                |   |
| Gestion de l'ordinateur (local)                                           | Nom                   | Nom complet             | D                           | scription                       | Actions        |   |
| Outils système                                                            | 👧 Administ            | rat                     | C                           | mpte d'utilisateur d'administra | Utilisateurs   | • |
| Planificateur de taches     Diservateur d'événeme     Survité     TEUser  | 🛃 Invité<br>💻 ITEUser |                         | Compte d'utilisateur invité |                                 | Autres actions |   |
| Dossiers partagés                                                         | Staff01               | C+~#01                  |                             |                                 | Staff01        | • |
| Utilisateurs                                                              | 👧 Staff0              | Définir le mot de passe |                             |                                 |                |   |
| Groupes                                                                   | 🍠 Stude               | Toutes les tâches       | ×                           |                                 |                |   |
| Gestionnaire de périphé                                                   |                       | Supprimer               |                             |                                 |                |   |
| 4 📇 Stockage                                                              |                       | Renommer                |                             |                                 |                |   |
| <ul> <li>Gestion des disques</li> <li>Services et applications</li> </ul> |                       | Propriétés              |                             |                                 |                |   |
| ۰                                                                         |                       | Aide                    |                             |                                 |                |   |
| Supprime la sélection en cours.                                           |                       |                         |                             |                                 | -              |   |

- f. Sélectionnez Groupes.
- g. Cliquez avec le bouton droit sur **ITEStaff** et sélectionnez **Supprimer**. Cliquez sur **Oui** pour confirmer la suppression du groupe. Répétez cette procédure pour **ITEStudent**.

### **Remarques générales**

- 1. Comment donneriez-vous les privilèges d'administrateur sur l'ordinateur local à tous les membres d'ITEStaff?
- 2. Comment feriez-vous pour refuser l'accès à un fichier à tous les utilisateurs, à l'exception de son propriétaire ?